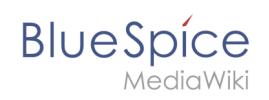

# Manual:Extension/BlueSpiceExtendedFilelist

### Contents

| 1 | Working with the extended file list | . 2 |
|---|-------------------------------------|-----|
| 2 | Possible actions                    | . 2 |
| 3 | Related info                        | . 3 |

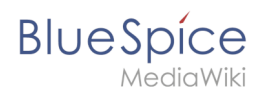

The **BlueSpiceExtendedFilelist** extension provides a special page to interact with the wiki file repo. It features a friendly user interface that allows sorting and filtering by a variety of fields.

#### Working with the extended file list

The link *Extended File list* in the *Global actions* tab of the navigation loads the page *Special: ExtendedFilelist.* 

| BlueSpice3                                                                        | đ          |                                  |               |                  |           |         | 0          | 0.               | 69 |  |
|-----------------------------------------------------------------------------------|------------|----------------------------------|---------------|------------------|-----------|---------|------------|------------------|----|--|
| * * * 🗘                                                                           | E Special  |                                  |               |                  |           |         |            |                  | ш  |  |
| Global actions                                                                    | Extend     | Extended file list               |               |                  |           |         |            |                  |    |  |
| P Special pages                                                                   | F          | ller                             |               | 80 3             | Namaspace | Salec   | hemengaloe | 1                |    |  |
| Watchest                                                                          |            | Page 1 d2 > >>                   | C Entries per | Entries per page | nge: 50   | Display |            | ng 1 - 50 af 86- |    |  |
| Book Manager                                                                      | Thurs.     | Filonama                         | Size          | User             | Categ.    | Exten.  | Uplos :    | Descri-          |    |  |
| Extended file list     Recommendations                                            | 2 411 (II) | Maving Flowchert drawts prog     | 41.5 KB       | 1 Dr             |           | peg     | 10/30/     |                  |    |  |
| <ul> <li>Remander</li> <li>Expany</li> <li>Review</li> <li>WakExplorer</li> </ul> |            | BiueSpice 3 - Konfigurationemana | 72.8 KB       | ± Ma             |           | leg     | 10/23/     |                  |    |  |
| Al templates                                                                      | 145        | BuilSpice 3 - Rechtemanager (bet | 79.7 KB       | L Joc            |           | jeg.    | 10/23/     |                  |    |  |
| Extended file list                                                                |            |                                  |               |                  |           |         |            |                  |    |  |

In addition to a sortable and filterable overview of all files uploaded to the wiki, new files can be uploaded directly from the user interface.

#### **Possible actions**

The following functionality is available for this page:

- **Filter the list:** In the Filter input field, type in a search term to find matching files.
- Clearing the filter: Click on the X-icon to clear the filter field.
- **Upload new files:** Click the upload icon next to the filter field to add files to the wiki (multi-upload is possible). Alternatively, you can click on the magnifying glass in the filter field.
- **Filter by namespace:** Select a namespace from the drop-down menu to show files from a particular namespace.
- Browse results: Navigate through the different pages of the file list.
- Change the results per page: Set how many files are shown per page.
- **Sort the file list:** Click on any column header to change the sort order (ascending / descending). Alternatively, hover over any column header and click on the arrow to open the sort menu.
- **Show/hide columns:** Hover over any header and click on the arrow to open the column filter. Select the columns you want to display.
- **Filter a column:** Hover over any header and click on the arrow to open the column filter. Hover over *Filter* and type in a filter term.

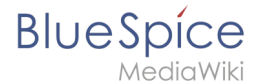

- Viewing the file: Click on the thumbnail image to open the file.
- Viewing the file description page: Click on the file name to open the file description page.

## **Related info**

Reference:BlueSpiceExtendedFilelist